# Montage- und Bedienungsanleitung LCD-Schaltuhr VRC 9567 (1-Kanal)

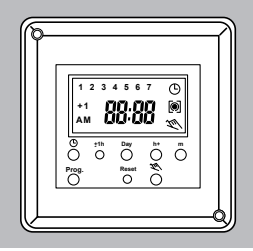

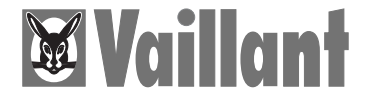

# Inhalt

|     |                                             | Selle |
|-----|---------------------------------------------|-------|
| 1   | Beschreibung                                | 3     |
| 2   | Einbau                                      | 4     |
| 3   | Betriebsbereit stellen                      | 6     |
| 3.1 | Aktivieren des Grundprogrammes              | 8     |
| 3.2 | Eingabe der aktuellen Uhrzeit und Wochentag | 10    |
| 4   | Programmbeispiele                           | 13    |
| 4.1 | Abfragen des Grundprogrammes                | 13    |
| 4.2 | Änderung des Grundprogrammes                | 16    |
| 4.3 | Individualprogramm                          | 16    |
| 5   | Anzeigen, Ändern, Löschen                   | 24    |
| 6   | Manuelle Betriebsartenumschaltung           | 26    |
| 7   | Technische Daten                            | 30    |
|     |                                             |       |

Calta

2

# 1 Beschreibung

Einbau und Montage elektrischer Geräte dürfen nur durch eine Elektrofachkraft erfolgen.

Die LCD-Schaltuhr VRC 9567 ist **nur** für den Einsatz in folgenden Vaillant-Geräten vorgesehen:

VRC-Set M, VRC-CM, VIH-Speicherschaltleisten 9125, 302 099 und dem Mehrzweckschaltkasten VRS 9647.

Der Compaktregler ist mit einem Stecksockel ausgestattet, der das einfache Austauschen der Schaltuhr gewährleistet, siehe Abschnitt 2 – Einbau.

# 2 Einbau

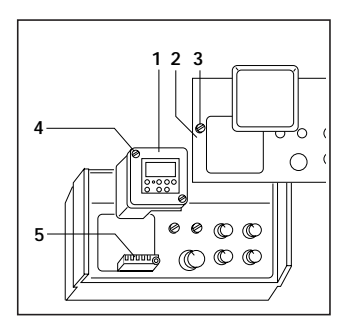

- Klarsichtdeckel des Compaktreglers öffnen.
- Ggf. vorhandene Abdeckung aus der Blende (2) ausrasten.
- Schrauben (3) lösen und mit einem Schraubendreher (ca. 6 mm Flachklinge) die Blende (2) aus den Aussparungen an der Unterseite leicht anheben und nach vorne wegnehmen.

- Ggf. vorhandene Schaltuhr nach Lösen der Befestigungsschrauben (4) aus dem Stecksockel herausziehen.
- Beim Austausch/Einbau der Schaltuhr muss folgendes beachtet werden:

Kontaktfahnen der LCD-Schaltuhr **nicht** berühren – es könnten elektronische Bauelemente beeinflußt werden (statische Aufladung) **nicht** verbiegen – sicherer Einbau muß gewährleistet sein (event. Fehlfunktion vermeiden).

- LCD-Schaltuhr (1) in den Stecksockel (5) einsetzen und mit Befestigungsschrauben (4) festschrauben.
- Blende (2) zuerst an der Oberseite einrasten. Beim Einrasten an der Unterseite darauf achten, daß die Bedienungsknöpfe und Betriebslampen in die jeweiligen Blendenausschnitte eingeführt werden.
- Mit Befestigungsschrauben (3) festschrauben.

## 3 Betriebsbereit stellen

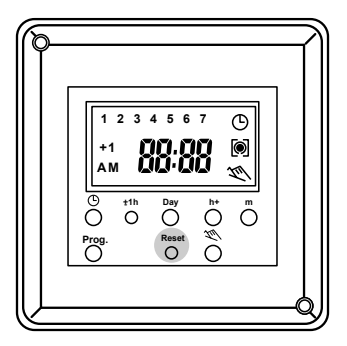

Es muß davon ausgegangen werden, daß der Energiespeicher der Schaltuhr vor der Erstinbetriebnahme leer ist. Ca. 2 Minuten nachdem die Schaltuhr mit Strom versorgt wird leuchten im LCD-Display verschiedene Segmente auf.

 Mit einem Kugelschreiber/Bleistift die "Reset"-Taste drücken, im LCD-Display werden alle Segmente angezeigt. Wochentaganzeige

Sommerzeitbetrieb Uhrbetrieb im AM/PM-Modus

3 5 6 ᢙ ۲ 00.0 +1 AМ Tu

Programmbetrieb Ein-/Aus-Anzeige Manueller Betrieb

Nach ca. 5 Sekunden erscheint im Display (die Wochentage blinken):

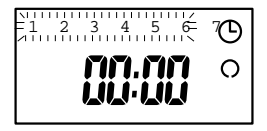

## 3 Betriebsbereit stellen (Fortsetzung)

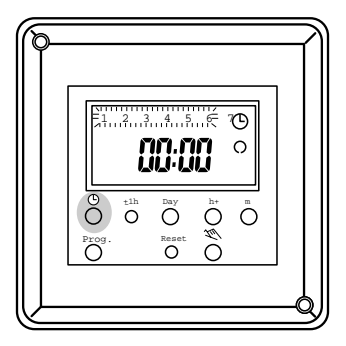

#### 3.1 Aktivieren des Grundprogrammes

Das Grundprogramm kann aktiviert werden ohne die aktuelle Uhrzeit und den Wochentag einzustellen.

Diese Möglichkeit besteht nur unmittelbar nach dem Betätigen der "Reset"-Taste.

Zur korrekten Einstellung der aktuellen Uhrzeit und des Wochentages drücken Sie bitte die Taste  ${}^{\textcircled{O}}$  und anschließend die Taste  ${}^{\textcircled{O}}$ .

Die Schaltuhr zeigt 1 für Montag und 20:00 Uhr an.

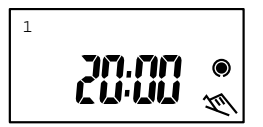

In der Regel müssen Sie die Uhrzeit und den Wochentag neu einstellen (siehe 3.2).

Jetzt ist ein Heizbetrieb laut Grundprogramm sichergestellt. Sofern die Schaltzeiten des Standardprogrammes Ihren "persönlichen" Heizzeiten entsprechen, brauchen keine weiteren Einstellungen und Eingaben an der Schaltuhr vorgenommen werden. Das Grundprogramm ist wie folgt programmiert.

| Beginn der Heizzeit mit normaler                                                                   | er         |  |
|----------------------------------------------------------------------------------------------------|------------|--|
| Beginn der Heizzeit mit normaler<br>Raumtemperatur bzw. Freigabe der<br>Warmwasser-Speicherladung: |            |  |
| Montag – Freitag 6.00                                                                              | Uhr        |  |
| Samstag und Sonntag 7.00                                                                           | Uhr        |  |
| Beginn der Heizzeit mit abgesenkter<br>Raumtemperatur bzw. Ende der<br>Warmwasser-Speicherladung:  |            |  |
| Montag – Freitag 22.00<br>Samstag und Sonntag 23.00                                                | Uhr<br>Uhr |  |

## 3 Betriebsbereit stellen (Fortsetzung)

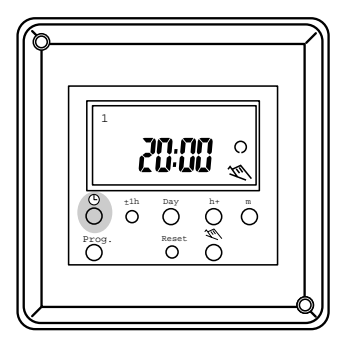

#### 3.2 Eingabe der aktuellen Uhrzeit und des Wochentags

Zur Eingabe der aktuellen Uhrzeit **muss** die Taste  $\mathfrak{O}$  dauernd gedrückt werden.

Hinweis:

Die Taste "±1h" wird benötigt, wenn die Schaltuhr während der Sommerzeitperiode in Betrieb genommen wird, oder bei der Umschaltung jeweils am letzten März- bzw. Septemberwochenende.

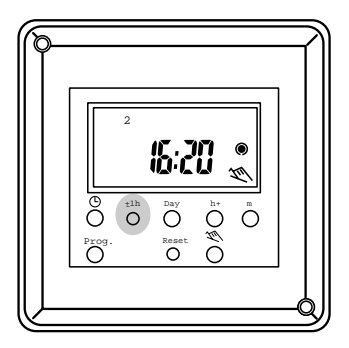

Wird die aktuelle Uhrzeit während der Sommerzeitperiode eingegeben, **muss** mit Taste "±1h" die Uhrzeit um 1 Stunde vorgestellt werden. Im LCD-Display erscheint **zusätzlich** die Kennung +1h. Die Reihenfolge der Eingabe von Tag, Stunden und Minuten ist beliebig.

Werden die Tasten h+, m+ länger als 2 Sekunden gedrückt erfolgt ein Schnelldurchlauf (Rollmode). Nach dem Loslassen der Taste  $\mathfrak{O}$  sind die gewählten Einstellungen gültig. Der Doppelpunkt beginnt zu blinken.

# 3 Betriebsbereit stellen (Fortsetzung)

Beispiel: Winterzeit, 16.20 Uhr, Donnerstag

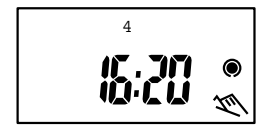

Tasten: © gedrückt halten Day h+ m+

Beispiel: Sommerzeit, 16.20 Uhr, Donnerstag

12

# 4 Programmbeispiele

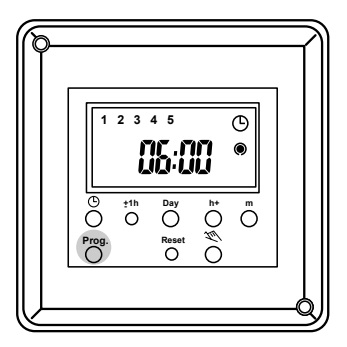

Der jeweilige Schaltzustand für normale Raumtemperatur bzw. abgesenkte Raumtemperatur wie auch für die Freigabe der WW-Speicherladung bzw., die Sperrung der WW-Speicherladung wird mit EIN bzw. AUS o und den zugeordneten Schaltzeitpunkten im LCD-Display angezeigt.

#### 4.1 Abfragen der Schaltzeiten des Grundprogrammes

Mit der Taste"Prog." werden die programmierten Schaltzeitpunkte des Grundprogrammes nacheinander angezeigt.

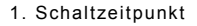

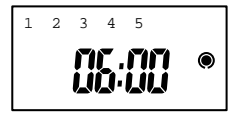

Beginn der Heizzeit für normale Raumtemperatur/ Freigabe der Speicherladung

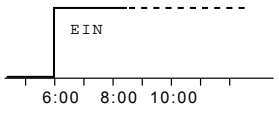

2. Schaltzeitpunkt

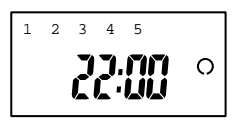

Beginn der Heizzeit für abgesenkte Raumtemperatur/ Ende der Speicherladung

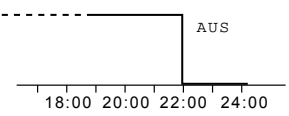

3. Schaltzeitpunkt

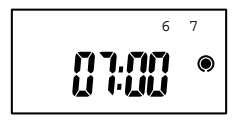

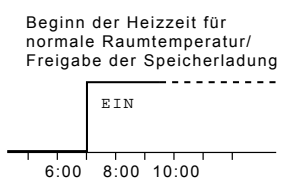

4. Schaltzeitpunkt

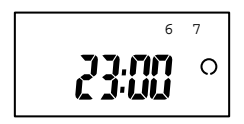

Beginn der Heizzeit für abgesenkte Raumtemperatur/ Ende der Speicherladung

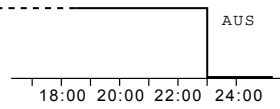

# 4 Programmbeispiele (Fortsetzung)

#### 4.2 Änderung des Grundprogrammes

Sollen die Schaltzeitpunkte des Grundprogrammes Ihren individuellen Wünschen angepaßt werden, wird nach Abschnitt 4.3 – Individualprogramm – verfahren.

• Mit Betätigen der Taste 🙂 wird die Eingabe abgeschlossen.

#### 4.3 Individualprogramm Programmieren von Schaltzeitpunkten

Die Eingabe der Ein- und Ausschaltzeitpunkte wird mit der Taste "Prog." eröffnet und mit der Betätigung der Taste (© abgeschlossen. Beim Drücken der Taste "Prog." werden abwechselnd die Schaltzeitpunkte für EIN (© bzw. AUS () angezeigt.

 20 Schaltzeitpunkte, 10 für EIN und 10 für AUS können sowohl für Einzeltage wie auch für Wochentagsblöcke programmiert werden.

- freier Schaltzeitpunkt =
- Die Wochentage Einzel oder Block – werden mit der Taste "Day" angewählt.
  - 1 = Montag, 2 = Dienstag,
  - 3 = Mittwoch, 4 = Donnerstag,
  - 5 = Freitag, 6 = Samstag,
  - 7 = Sonntag

ATTS

• Einzeltag: z. B. Mittwoch = 3

6.00

 Blöcke: Montag bis Sonntag = 1, 2, 3, 4, 5, 6, 7 Montag bis Freitag = 1, 2, 3, 4, 5 Samstag und Sonntag = -, -, -, -, -, -, 6, 7Die individuellen Schaltzeitpunkte werden wie folgt eingegeben: Programmbeispiel: Montag - Freitag 7.00 - 9.00 und 17.00 - 21.00 Uhr

8.00 10.00 12.00 14.00 16.00 18.00 20.00 22.00

# 4 Programmbeispiele (Fortsetzung)

# Bedienung für Schaltzeitpunkt 1 LCD-Displayinhalt

- Prog. = Drücken bis freier Schaltzeitpunkt
- Schaltzeitpunkt für EIN anwählen
- Day = Wochentagsblock anwählen
- h+ = Schaltzeit Stunden anwählen
- m+ = Schaltzeit Minuten anwählen
- Prog. = Eingabe abgeschlossen
- Nach Eingabe aller Daten drücken Sie bitte die Taste Prog. um den nächsten Schaltzeitpunkt zu programmieren.

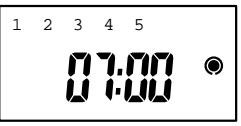

• Beim Drücken der Taste 🕑 verlassen Sie den Programmier-Modus.

#### Bedienung für Schaltzeitpunkt 1 AUS ()

- Schaltzeitpunkt f
  ür AUS O anw
  ählen
- Day = Wochentagsblock anwählen
- h+ = Schaltzeit Stunden anwählen
- m+ = Schaltzeit Minuten anwählen
- Prog. = Eingabe abgeschlossen
- Nach Eingabe aller Daten drücken Sie bitte die Taste Prog. um den nächsten Schaltzeitpunkt zu programmieren.

#### LCD-Displayinhalt

• Beim Drücken der Taste 🕲 verlassen Sie den Programmier-Modus.

# 4 Programmbeispiele (Fortsetzung)

# Bedienung für Schaltzeitpunkt 2 LCD-Displayinhalt

- Schaltzeitpunkt f
  ür EIN
- Day = Wochentagsblock anwählen
- h+ = Schaltzeit Stunden anwählen
- m+ = Schaltzeit Minuten anwählen
- Prog. = Eingabe abgeschlossen
- Nach Eingabe aller Daten drücken Sie bitte die Taste Prog. um den nächsten Schaltzeitpunkt zu programmieren.

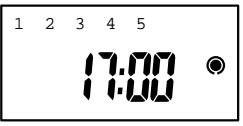

• Beim Drücken der Taste 🕲 verlassen Sie den Programmier-Modus.

#### Bedienung für Schaltzeitpunkt 2 LCD-Displayinhalt AUS O

- 🔍 = Schaltzeitpunkt für AUS 🔘 anwählen
- Day = Wochentagsblock anwählen
- h+ = Schaltzeit Stunden anwählen
- m+ = Schaltzeit Minuten anwählen
  - = Eingabe abgeschlossen
- Nach Drücken der Taste 😐 sind die gewählten Einstellungen gespeichert

# 4 Programmbeispiele (Fortsetzung)

Hinweis:

Mit dem Betätigen der Taste  $\ {}^{\mbox{O}}$  wirddie Eingabe abgeschlossen. Wird der jeweilige Programmiervorgang für ca. 1–2 Minuten unterbrochen, wechselt der Displayinhalt zurück zur aktuellen Uhrzeit. Teileingaben z. B. nur Minuten – – : 30, werden von der Schaltuhr

nicht akzeptiert! Die noch zu programmierenden Stellen blinken.

siehe Abschnitt 5 – Löschen.

# 5 Anzeigen, Ändern, Löschen

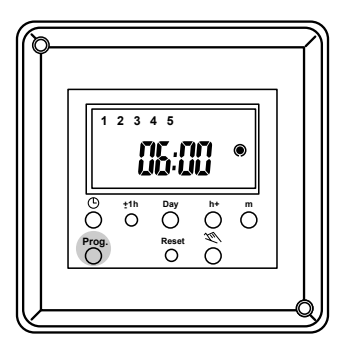

#### Anzeigen

Die einprogrammierten Schaltzeitpunkte, Grundprogramm oder Individualprogramm, werden mit der Taste "Prog." Schritt für Schritt angezeigt. Jeder Displayinhalt entspricht einem Schaltzeitpunkt.

#### Ändern

Ein mit Taste "Prog." aufgerufener Schaltzeitpunkt kann beliebig verändert oder korrigiert werden, dazu die angezeigten Einstellungen durch Betätigen der "Day", "h+", "m+"-Tasten korrigieren.

#### Löschen

Soll ein Schaltbefehl unwirksam gemacht werden, so genügt es, wenn ein Teil der Eingabe "gelöscht" wird, z. B. - - : 30. Dazu wird die Taste h+ so oft gedrückt, bis der Displayinhalt von "23" auf "--" wechselt oder die Taste m+ so oft drücken bis der Displayinhalt von "59" auf "--" wechselt. Anschließend die Taste 🙂 ca. 5 Sekunden drücken um den Schaltbefehl endgültig zu löschen.

Mit "Reset" wird der **gesamte** Speicherinhalt einschließlich der Uhrzeit gelöscht (siehe auch Abschnitt 3 – Betriebsbereit stellen.

# 6 Manuelle Betriebsartenumschaltung

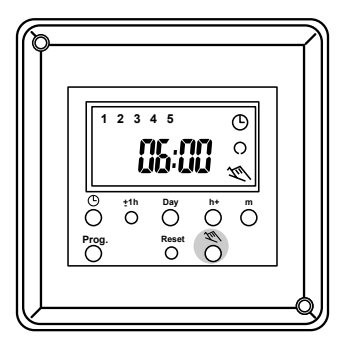

Mit der Taste 🌂 kann die Betriebsart Ihrer Heizung oder Ihres WW-Speichers unabhängig vom Schaltprogramm beeinflußt werden.

Wiederholtes Drücken führt zu folgenden Anzeigen:

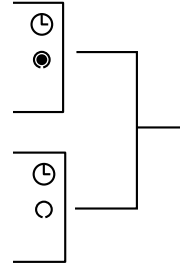

die Umschaltung zwischen Heiz- und Absenkphasen erfolgt gemäß dem eingestellten Schaltprogramm

# 6 Manuelle Betriebsartenumschaltung (Fortsetzung)

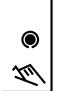

bis zum nächsten programmierten Schaltzeitpunkt arbeitet die Heizung im Heizbetrieb oder der Warmwasser-Speicher ist zu Ladung freigegeben.

 bis zum nächsten programmierten Schaltzeitpunkt
 arbeitet die Heizung im Absenkbetrieb oder der Warmwasser-Speicher kann nicht geladen werden.

Ein manuell veränderter Schaltzustand  $\bigotimes$  EIN  $\odot$  oder  $\bigotimes$  AUS  $\bigcirc$  wird durch den nächsten programmierten Schaltbefehl aufgehoben,das heißt: die Zeitschaltuhr führt das Schaltprogramm dann wieder wie gewohnt aus.

Hinweis:

Wird gewünscht, daß ein Betriebszustand der Heizung (EIN 🔍 = Heizen oder AUS  $\mathbf{O}$  = Absenken) oder des WW-Speichers (EIN 🔘 = Freigabe oder OFF der Sperrung) länger als bis zum nächsten Schaltzeitpunkt aufrecht erhalten werden soll, z. B. bei längerer Abwesenheit, dann stellen Sie bitte den Betriebsartenschalter Ihres Heizungs-Regelgerätes auf die

🗘 für Heizen

oder auf

• für Absenken bzw. an der Bedienebene Ihres Speichers den Speicherschalter auf EIN für die Freigabe; oder auf AUS für die Sperrung; der WW-Speicherladung.

# 7 Technische Daten

Art.-Nr. 95 67

| Leistungsaufnahme<br>– bei 220 V~     | ca. 4,4 VA                               |
|---------------------------------------|------------------------------------------|
| max. Schaltleistung<br>– ohmsche Last | < 2 A/250 V AC                           |
| min. Schaltleistung                   | > 5 mA/5 V DC                            |
| Schaltausgang                         | potentialfrei                            |
| Schaltkontakte                        | 1 Wechsler                               |
| Umgebungs-<br>temperatur              | 0 °C bis +55 °C                          |
| Schutzart                             | IP 30 wenn im<br>Regelgerät<br>eingebaut |
| Gangreserve                           | 5 h                                      |
| kürzeste Schaltzeit                   | 1 Min.                                   |
| Programmierbar jede                   | Minute                                   |
| Schaltzeitpunkte                      | 20 (10 x Ein,<br>10 x Aus)               |

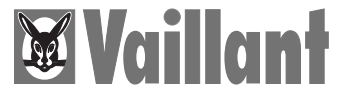

Vaillant GmbH Berghauser Straße 40 · 42859 Remscheid Telefon (0 21 91) 18·0 · Telefax (0 21 91) 18·28 10 http://www.vaillant.de · E-Mail: info@vaillant.de

# 80.10.1010.7